# ОСОБЕННОСТИ

- И Установка на стену или в монтажную коробку.
- И Легкий и красивый корпус с ЖК-подсветкой.
- Высокоточные сенсоры с защитой от помех.
- Опционально температурный выход термосопротивление.
- Ручная калибровка показаний температуры и влажности.
- Аварийный и управляющий релейных выход.

# ОПИСАНИЕ

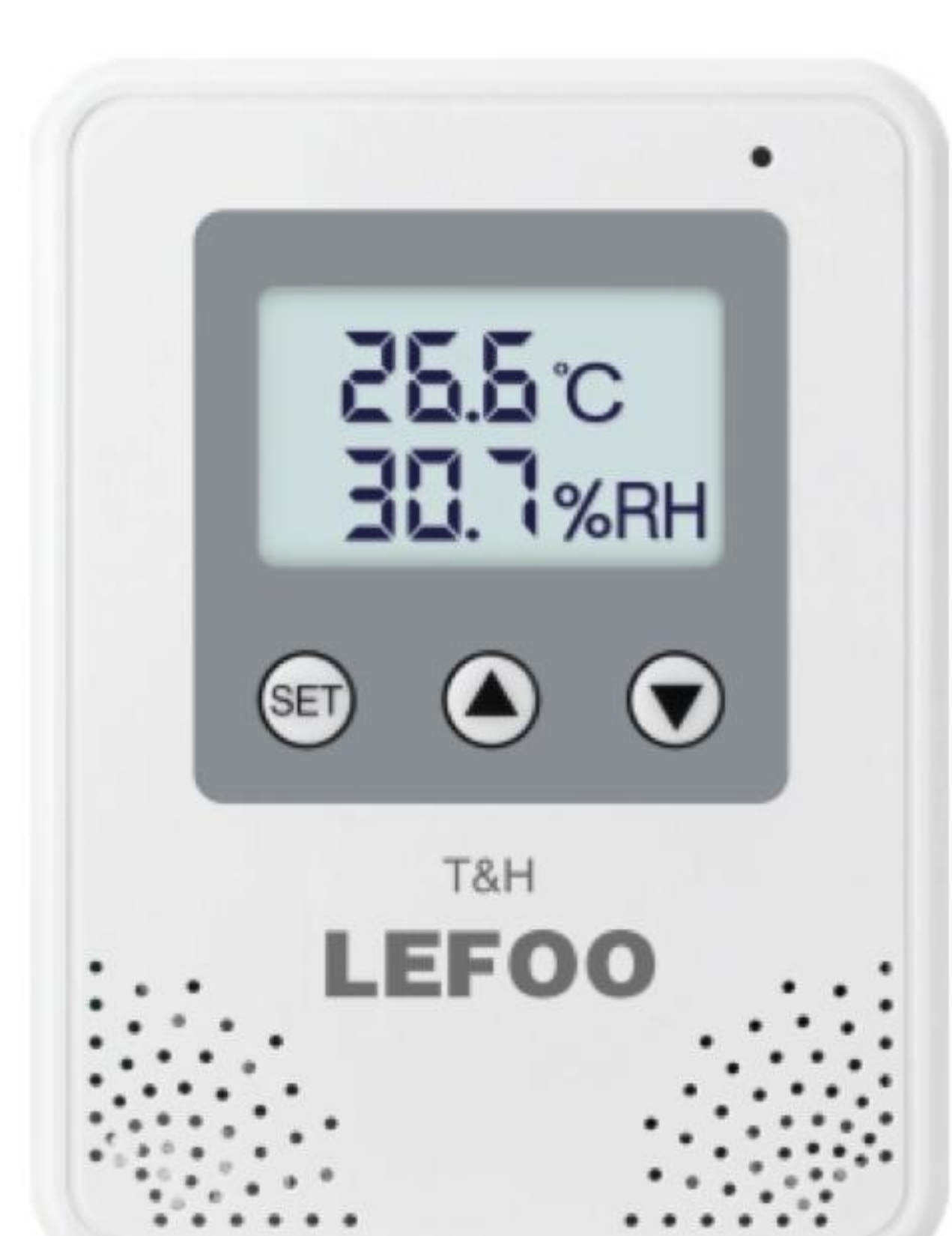

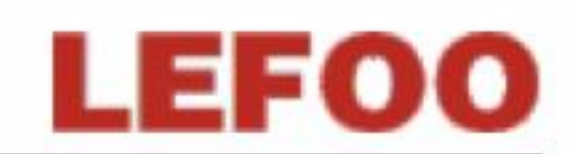

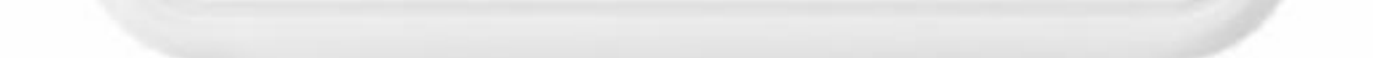

Регулятор температуры и влажности LFH21 — это датчик, специально разработанный для контроля температуры и влажности в помещениях. Его преимущества заключаются в компактных размерах, простоте установки и удобстве в эксплуатации. Преобразователь имеет специальную конструкцию для защиты от грозовых разрядов, электростатических разрядов, групповых импульсов и наводок, обладает высокой защитой от помех и имеет функцию аварийной сигнализации. Датчик широко используется в компьютерных залах, зданиях, складских помещениях и других местах, где требуется измерение и контроль температуры и влажности.

# СПЕЦИФИКАЦИЯ

#### 1. ОТНОСИТЕЛЬНАЯ ВЛАЖНОСТЬ ВОЗДУХА

| Сенсор   | Цифровой                |
|----------|-------------------------|
| Диапазон | 0100% RH                |
| Выход    | RS485/Modbus, 010B      |
| Точность | ±3% при 20°С и 2080% RH |

|--|--|

#### **2. ТЕМПЕРАТУРА**

| Сенсор               | Цифровой или термосопротивление (опционально)                                                             |                               |  |  |  |
|----------------------|----------------------------------------------------------------------------------------------------|-------------------------------|--|--|--|
| Диапазон             | 050°С, -2060°С и так далее (по запросу)                                                                   |                               |  |  |  |
| Выход                | RS485 (ModBus), 010B                                                                                      |                               |  |  |  |
| Термосопротивление   | См. таблицу выбора                                                                                        |                               |  |  |  |
| Точность             | Цифровой датчик: ±3% при 20°С см. ниже.<br>Термосопротивление: ±0,20,4 °C при 25°С                        |                               |  |  |  |
|                      | RS-485: 1535 VDC / 24VAC ± 20%                                                                            | 0-10B: 1535 VDC / 24VAC ± 20% |  |  |  |
| Источник питания     | Примечание: при использовании источника переменного тока, требуется отдельный изолированный трансформатор |                               |  |  |  |
| Нагрузка на выход    | ≥10 КΩ (выходное напряжение)                                                                              |                               |  |  |  |
| Точность на дисплее  | 0,1 °C, 0,1% RH                                                                                           |                               |  |  |  |
| Дисплей и кнопки     | ЖК-дисплей и клавиши с подсветкой                                                                         |                               |  |  |  |
| Сигнализация         | 1×звуковой сигнал, 1×светодиод                                                                            |                               |  |  |  |
| Реле                 | 2 SPST, 3A / 30 VDC, 3A / 250B VAC                                                                        |                               |  |  |  |
| Материал корпуса     | PC                                                                                                    |                               |  |  |  |
| Условия эксплуатации | -2060°С, 595% RH (без конденсации)                                                                        |                               |  |  |  |
| Степень защиты       | IP30                                                                                                    |                               |  |  |  |

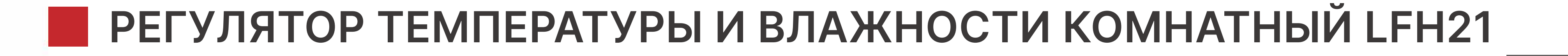

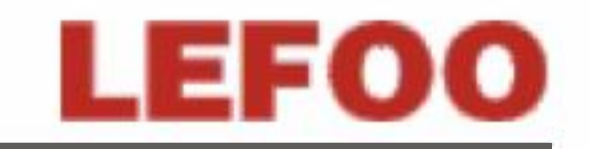

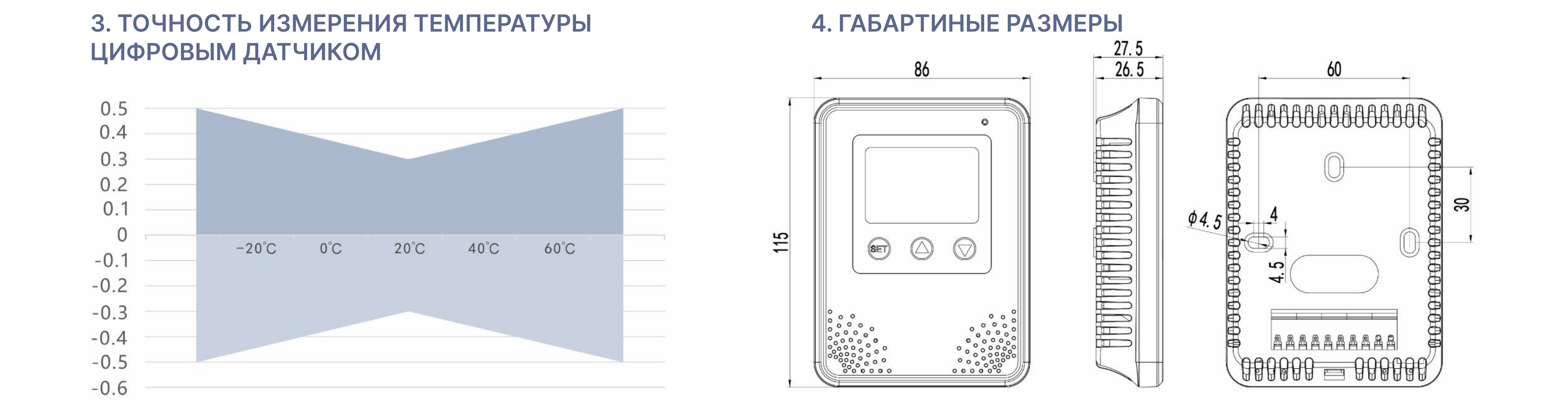

# выбор модели

| Артикул          | Артикул и описание    |                                           |           |           |                                              |                                | Примечание |                           |                                   |
|------------------|-----------------------|-------------------------------------------|-----------|-----------|----------------------------------------------|--------------------------------|------------|---------------------------|-----------------------------------|
| LFH21            | Регул                 | гулятор температуры и влажности комнатный |           |           |                                              |                                |            | Модель                    |                                   |
| -<br>-<br>-<br>- | V10                   | 10 V                                      | ′DC (3-п  | роводн    | Выходной сигнал                              |                                |            |                           |                                   |
|                  | RS                    | RS48                                      | 5/ModBu   | JS        |                                              |                                |            |                           | (RH)                              |
|                  |                       | V10                                       | 010       | VDC (3-I  | )С (3-проводной) 2 NTC20K, ±0,4 °С при 25 °С |                                |            |                           |                                   |
|                  |                       | RS                                        | RS48      | 5/ModBi   | JS                                           |                                | 3          | NTC10K, ±0,4 °С при 25 °С |                                   |
|                  |                       | 0                                         | PT100     | 00, ±0,2  | °С при                                       | 0 °C                           |            |                           | Быходной сигнал (т)               |
|                  |                       | 1                                         | PT100     | ), ±0,2 ° | С при 0                                      | °C                             |            |                           |                                   |
|                  |                       |                                           | 3         | ±3%       | RH (±0,3 °C)                                 |                                |            | Точность                  |                                   |
|                  |                       |                                           |           | 0         | Нет                                          |                                |            |                           |                                   |
|                  |                       |                                           | <br> <br> | 1         | 050                                          | °C                             |            | Диапазон                  |                                   |
|                  |                       |                                           |           | 2         | -20                                          | 60 °C                          |            | температур                |                                   |
|                  |                       |                                           | -<br>     | 8         | Друг                                         | ре (по с                       | специа     |                           |                                   |
|                  |                       |                                           |           |           | 1                                            | 1 Кнопка настройки, ЖК-дисплей |            |                           | Кнопка отображения<br>и настройки |
|                  | -<br>-<br>-<br>-      |                                           | <br> <br> |           |                                              | 1                              | To.        | лько сигнализация         |                                   |
|                  |                       |                                           |           |           |                                              | 2                              | To.        | лько реле                 | Сигнализация и реле               |
|                  | -<br>-<br>-<br>-<br>- |                                           | <br> <br> |           |                                              | 3                              | Си         | гнализация и реле         |                                   |
|                  |                       |                                           |           |           |                                              |                                |            |                           |                                   |
| -<br>            | -<br>-<br>-<br>-<br>- | -<br>                                     | <br> <br> | <br> <br> |                                              | <br> <br>                      |            |                           |                                   |
|                  |                       |                                           |           |           |                                              |                                |            |                           |                                   |
|                  |                       |                                           | <br>      |           |                                              |                                |            |                           |                                   |
| LFH21            | V10                   | V10                                       | 3         | 2         | 1                                            | 3                              |            |                           | Пример модели                     |

1. В том случае, если параметром выходного сигнала температуры является значение V10, необходимо соответствующим образом выбрать диапазон температур 1–8; в противном случае выбрать значение 0.

2. Например LFH21–V10V103213 предназначен для использования внутри помещений, точность измерения составляет ±3% RH (±0,3 °C), выход по влажности 0–10В, выход по температуре 0–10В, диапазон по температуре -20...60°C, с дисплеем и кнопками, а также функцией сигнализации и релейным выходом.

3. Длительное воздействие на датчик химических газов высокой концентрации может привести к смещению показаний датчика.

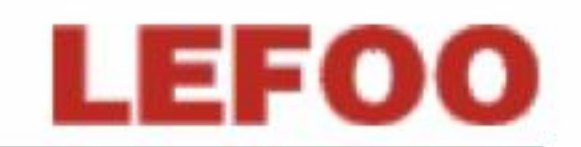

# ПОДКЛЮЧЕНИЕ

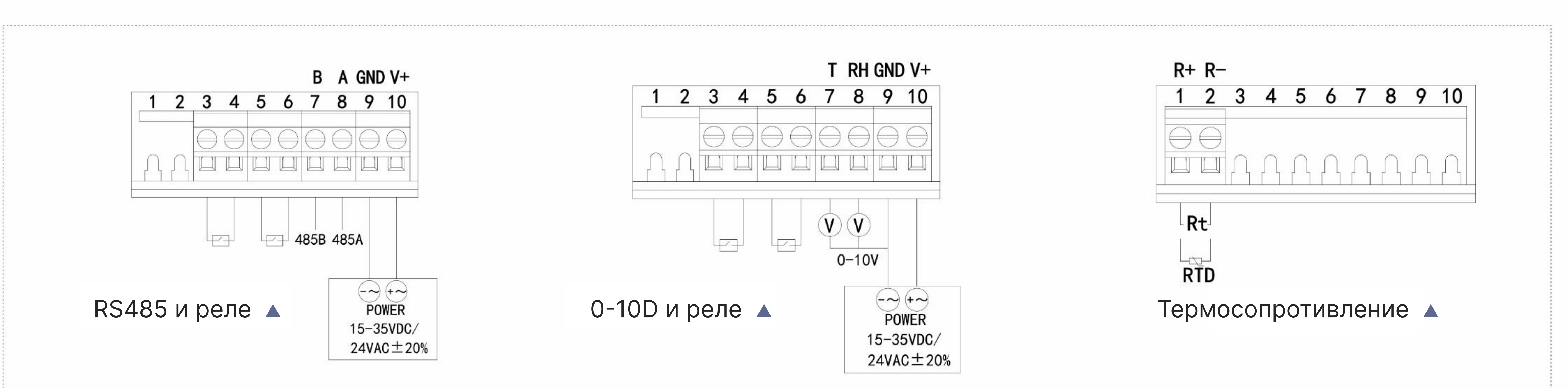

# УСТАНОВКА И МОНТАЖ

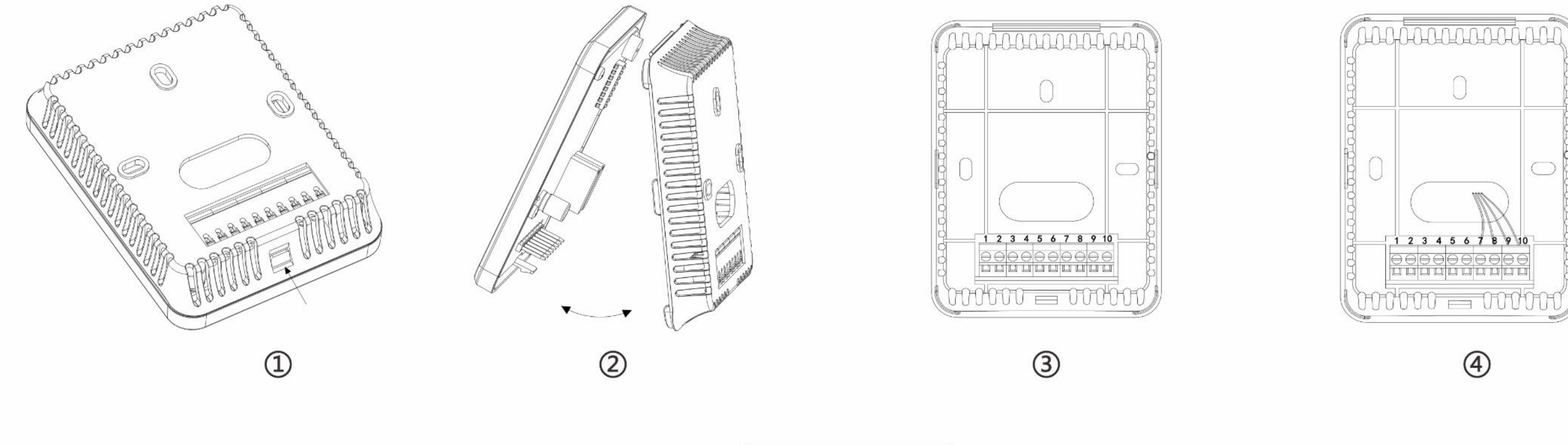

![](_page_2_Figure_6.jpeg)

![](_page_2_Figure_7.jpeg)

![](_page_2_Picture_8.jpeg)

1. Снимите крышку, нажав на кнопку под задней крышкой (рисунки 1 и 2).

2. Заведите кабель в корпус и выполните электрическое подключение в соответствии со схемой (рисунок 4).

3. На задней крышке контроллера имеются три монтажных отверстия. Закрепите его на стене с помощью крепёжных винтов (рисунок 5). Вы также можете использовать винты с плоской головкой, чтобы закрепить его в подрозетнике встроенном в стену (рисунок 6).

4. Выровняйте и закрепите переднюю крышку и нижний корпус для завершения установки (рисунок 7).

# ОПИСАНИЕ ФУНКЦИЙ

#### **1. КНОПКИ**

| Кнопка | Функция            | Инструкции                                                                                                    | Заметки                                                                                                    |
|--------|--------------------|----------------------------------------------------------------------------------------------------|----------------------------------------------------------------------------------------------------|
| SET    | Меню ОК            | <ul> <li>Нажмите и удерживайте кнопку SET в течение 3 секунд для настройки.</li> <li>В интерфейсе нажмите клавишу S один раз, чтобы выбрать текущую<br/>настройку параметра, прежде чем изменять параметры. Изменяемые<br/>параметры будут мигать на экране.</li> <li>Длительное нажатие этой кнопки приведёт к возврату к основному меню.</li> </ul>                                         | При входе в меню<br>световая индикация<br>тревоги и звуковой сигнал<br>приостанавливаются.                                   |
|        | Прокрутка<br>вверх | <ul> <li>Нажмите эту кнопку, чтобы переключить режим мигания на следующий<br/>параметр.</li> <li>Нажмите эту кнопку, чтобы выбрать параметр, который необходимо<br/>изменить.</li> </ul>                                                                                                    | Когда некоторые<br>параметры превышают<br>предельное значение,<br>непосредственно<br>отображается верхний/<br>нижний предел. |
|        | Прокрутка<br>вниз  | <ul> <li>Нажмите эту кнопку, чтобы выбрать параметр, который нужно изменить.</li> <li>При нажатии этой кнопки текущий параметр, который нужно изменить,<br/>будет равен +1. После добавления значения к 9 нажмите эту кнопку ещё раз,<br/>текущий параметр изменится на 0, а предыдущая цифра на +1.<br/>Нажмите эту кнопку ещё раз, текущий параметр изменится на 1, и так далее.</li> </ul> |                                                                                                    |

### 2. ДИСПЛЕЙ

#### [1] Настройка адреса ведомого устройства (Addr) - RS485

Зажмите клавишу SET для входа в настройки адреса устройства, на экране отобразится «F8 Addr». Короткое нажатие клавиши SET, и вторая строка экрана начнёт мигать и отобразит текущий адрес. Адрес устройства может быть установлен в диапазоне от 1 до 255, а адрес по умолчанию равен 1. Адрес состоит из 3 цифр. Во время настройки цифры будут мигать. После нажатия клавиши ▲ мигание переключится на следующую цифру. Когда номер мигает, после нажатия клавиши ▼ он будет равен +1. После завершения изменения адреса подчинённого устройства нажмите клавишу SET, чтобы сохранить данные, и на дисплее снова появится надпись «Addr». Если вы хотите продолжить изменение других параметров, вы можете продолжать нажимать клавишу ▲/▼, выберите параметр, который нужно изменить. Если вы не изменяете другие параметры, нажмите и удерживайте клавишу SET, чтобы вернуться к основному интерфейсу. Изменение других параметров аналогично изменению адреса подчинённого устройства.

![](_page_3_Picture_4.jpeg)

![](_page_3_Picture_5.jpeg)

После нажатия вы можете переместить мигание

Нажмите на последнюю

Нажмите клавишу SET чтобы сохранить

Длительное нажатие клавиши SET позволяет

LEFOO

![](_page_3_Picture_10.jpeg)

![](_page_3_Picture_11.jpeg)

![](_page_3_Picture_12.jpeg)

данные и вернуться к интерфейсу.

![](_page_3_Picture_14.jpeg)

#### [2] Настройка скорости передачи данных (bAud) - RS485

После того, как экран дисплея перейдёт в интерфейс настройки, во второй строке экрана будет отображаться «F9 bAud " для настройки скорости передачи данных в бодах. Кратковременно нажмите клавишу SET и вторая строка экрана начнёт мигать, отображая текущие параметры скорости передачи данных в бодах Существует 4 варианта скорости передачи данных в бодах: 1–2-3–4.

1: 9 600 (по умолчанию)

> 2: 19 200

**3:** 38 400

**4**: 115 200

Скорость передачи данных в бодах по умолчанию равна 9600, а параметр по умолчанию равен 1. Изменение параметров аналогично изменению адреса подчинённого устройства.

## [3] Настройка максимальной точки температурного диапазона (tr-H)

Перейдите в интерфейс настройки. После переключения на параметр настройки максимальной точки температурного диапазона на экране отобразится «F8 tr-H» (F10 tr-H для версии 485). Кратковременно нажмите клавишу SET, и вторая строка экрана начнёт мигать, отображая текущие максимальные значения диапазона. Диапазон настройки составляет от -40...100°C. Максимальное значение диапазона по умолчанию 60°C. Изменение параметров происходит так же, как и изменение адреса подчинённого устройства.

### [4] Настройка минимальной точки температурного диапазона (tr-L)

Перейдите в интерфейс настройки. Когда диапазон температур будет установлен в нижней точке настройки, на экране отобразится «F9 tr-L» (F11 tr-L для версии 485). Кратковременно нажмите клавишу SET, и вторая строка экрана начнёт мигать, отображая текущее значение нижнего предела диапазона. Диапазон настройки должен быть меньше значения верхнего предела. По умолчанию используется значение нижнего предела диапазона -20°C. Изменение параметра происходит так же, как и изменение адреса подчинённого устройства.

## [5] Настройка включения сигнализации (ALEn)

Перейдите в интерфейс настройки. Переключитесь на экран настройки включения сигнализации, и во второй строке отобразится «F10 ALEn» (F12 ALEn для версии 485). Кратковременно нажмите клавишу SET, и вторая строка экрана начнёт мигать, отображая текущие параметры включения сигнализации. Существует пять вариантов настроек включения сигнализации: ВЫКЛ - ВКЛ1 - ВКЛ2 - ВКЛ3 - ВКЛ4

| ВЫКЛ: Сигналы тревоги отключены | ВКЛ2: Режим тревоги тип 2 | ВКЛ4: Режим тревоги тип 4 |
|---------------------------------|---------------------------|---------------------------|
| ВКЛ1: Режим тревоги тип 1       | ВКЛЗ: Режим тревоги тип З |                           |

Параметр включения сигнализации по умолчанию отключён. Способ изменения параметра заключается в управлении функциональным переключателем сигнализации с помощью клавиши ▼ и выборе режима сигнализации с помощью клавиши ▲. Конкретный режим сигнализации описан в следующей таблице:

| Режим<br>тревоги | Описание функции                               | Установите<br>параметры 1 | Установите<br>параметры 2 | Функциональная схема                                  |
|------------------|------------------------------------------------|---------------------------|---------------------------|-------------------------------------------------------|
| 1                | Сигнал тревоги ниже<br>установленного значения | Аварийное<br>значение     | Дифференциал              | Alarm ON Return difference Alarm OFF                  |
| 2                | Сигнал тревоги выше<br>установленного значения | Аварийное<br>значение     | Дифференциал              | Alarm OFF Return difference Alarm ON<br>Setting Point |
| 3                | Сигнал тревоги<br>в пределах диапазона         | Аварийная<br>точка (верх) | Аварийная<br>точка (низ)  | Alarm OFF Alarm ON Alarm OFF                          |
| 4                | Сигнал тревоги выходит<br>за пределы диапазона | Аварийная<br>точка (верх) | Аварийная<br>точка (низ)  | Alarm OFF Alarm ON Alarm low point Alarm low point    |

**Примечание:** перед выбором режима подачи сигнала необходимо включить функцию подачи сигнала тревоги. Выбор режима повлияет на последующую максимальную точку подачи сигнала, гистерезис и другие связанные настройки.

#### [6] Настройка единиц измерения температуры (tu)

Перейдите в интерфейс настройки. При настройке единиц измерения температуры на экране отобразится «F1 tu». Короткое нажатие клавиши SET и вторая строка экрана начнёт мигать, отображая текущую единицу измерения температуры. Диапазон настройки — C/F, которые соответствуют единицам измерения температуры по Цельсию и Фаренгейту соответственно. Вы можете изменить параметры, нажав клавишу ▲/▼.

#### [7] Настройка максимальной точки аварийного сигнала влажности (НА)

Перейдите в интерфейс настройки. При настройке максимальной точки аварийного сигнала на экране отображается «F2 HA». Кратковременно нажмите клавишу SET и вторая строка экрана начнёт мигать, отображая текущие параметры максимальной точки срабатывания сигнализации. Диапазон настройки составляет 0...100% RH. Максимальная точка срабатывания по умолчанию составляет 80% RH. Параметры изменяются так же, как и адрес ModBus. На экране настройки температуры отображается «F4 tA». Метод настройки такой же, как для настройки влажности.

Примечание: при сбое настройки максимальной точки срабатывания сигнализации будет сообщено об ошибке ERR2. Значение максимальной точки срабатывания сигнализации должно быть меньше значения максимальной точки диапазона.

#### [8] Настройка гистерезиса сигнала тревоги о влажности (НН)

Перейдите в интерфейс настройки и при настройке сигнала тревоги/нижней точки гистерезиса на экране отображается «F3 HH». Кратковременно нажмите клавишу SET, и вторая строка экрана начнёт мигать, отображая текущие параметры гистерезиса / нижней точки аварийного сигнала. Диапазон настройки составляет 0...99% RH. Нижняя точка диапазона по умолчанию составляет 0% RH. Параметры изменяются так же, как и адрес подчинённого устройства. На экране настройки отображается значение «F5 tH». Метод настройки такой же, как для настройки влажности.

Примечание: при сбое настройки нижней точки тревоги или гистерезиса будет выдано сообщение об ошибке ERR3. Значение гистерезиса или нижняя точка тревоги определяется на основе режима тревоги, установленного «ALEn». Вкл.1, Вкл.2 — это значение гистерезиса, а Вкл.3, Вкл.4 — нижняя точка срабатывания сигнализации.

#### [9] Настройка смещения влажности (HoFF)

Перейдите в интерфейс настройки. При настройке смещения (дифференциала) влажности на экране отобразится «F7 HoFF». Короткое нажатие клавиши SET, и вторая строка экрана начнёт мигать, отображая текущее смещение. Диапазон настройки от -100 до 100, а значение по умолчанию равно 0. Параметры изменяются так же, как и адрес подчинённого устройства. На экране настройки температуры отображается «F6 toFF». Метод настройки такой же, как для влажности.

## [10] Настройка подсветки (bLEn)

Перейдите в интерфейс настройки и выполните настройку подсветки, во второй строке экрана отобразится «F14 bLEn» (F16 bLEn для версии 485). Кратковременно нажмите клавишу SET, и вторая строка экрана начнёт мигать, отображая текущее состояние переключателя. Нажмите клавишу ▲/▼ для управления переключателем подсветки.

## [11] Настройка реле (r-En)

Перейдите в интерфейс настройки. При настройке реле во второй строке экрана отобразится надпись «F11 r-En» (F13 r-En для версии 485). Кратковременно нажмите клавишу SET, и вторая строка экрана начнёт мигать, отображая текущее состояние переключателя. Нажмите клавишу ▲/▼ для управления переключателем реле во время подачи сигнала тревоги.

#### [12] Настройка световой сигнализации (L-En)

Перейдите в интерфейс настройки. При настройке световой сигнализации во второй строке экрана отображается «F12 L-En» (F14 L-En для версии 485). Кратковременно нажмите клавишу SET, и вторая строка экрана начнёт мигать, отображая текущее состояние переключателя. Нажмите клавишу ▲/▼ для управления выключателем световой сигнализации во время срабатывания сигнализации.

### [13] Настройка звукового сигнала (b-En)

Перейдите в интерфейс настройки. Настройте звуковой сигнал и во второй строке экрана отобразится «F13 b-En» (F15 b-En для версии 485). Кратковременно нажмите клавишу SET, и вторая строка экрана начнёт мигать, отображая текущее состояние переключателя. Нажмите клавишу ▲/▼ для управления переключателем звукового сигнала во время подачи сигнала тревоги.

#### 3. ОПИСАНИИ ФУНКЦИИ ОТМЕНЫ СИГНАЛА ТРЕВОГИ

При появлении сигнала тревоги нажмите и удерживайте клавишу ▲/▼ на дисплее, чтобы отключить мигание экрана, световой сигнал тревоги и звуковой сигнал. Тип 0-10В и RS485: Индикаторы, соответствующие температуре и влажности, на экране дисплея перестают мигать, индикатор аварийной сигнализации корпуса гаснет, звуковой сигнал не звучит, а реле, соответствующее температуре и влажности, отключается, когда температура и влажность выходят за пределы диапазона аварийной сигнализации. (Необходимо включить реле, сигнальную лампочку, звуковой сигнал в режимах «r-En», «L-En» и «b-En»)

**Примечание:** Используйте эту функцию, чтобы отключить мигание экрана и световой сигнал тревоги. После звукового сигнала сигнализация может вернуться к нормальному режиму, когда температура и влажность выйдут за пределы диапазона тревоги, или войдите в интерфейс настройки и вернитесь к интерфейсу отображения температуры и влажности.

### 4. ОПИСАНИЕ РАБОТЫ DIP-ПЕРЕКЛЮЧАТЕЛЕЙ

(ВКЛ. обозначает 1, ВЫКЛ. - 0, цифры от 1 до 8 на панели циферблата обозначают показания от низкого до высокого уровня).

**RS485:** Первые 6 цифр из 8-значного кода набора номера являются адресом. Адрес может быть установлен равным 1-63. Значение по умолчанию равно 1. Цифры 7/8 означают скорость передачи данных в бодах и могут быть установлены на 1-3, что соответствует 1:9600 2:19200 3.: Способ установки значения 38400 следующий:

![](_page_4_Figure_26.jpeg)

![](_page_4_Figure_27.jpeg)

![](_page_4_Figure_28.jpeg)

Пример: в данный момент диапазон температур составляет 0-50°С

Примечание: чтобы изменения вступили в силу, необходимо снова выключить и снова включить прибор. Для модели RS485, когда код для набора адреса или скорости передачи данных изменён, его можно изменить с помощью программного обеспечения и меню. В зависимости от типа напряжения все коды набора отключены или имеется более двух кодов набора. При включении диапазон температур по умолчанию составляет -20...60°С. Код набора имеет наивысший приоритет. Когда функция набора кода включена, её соответствующая функция не может быть изменена с помощью программного обеспечения или меню.